## DLUMien

## РЕКОМЕНДАЦИИ ДЛЯ КАЛИБРОВКИ ДИСПЛЕЕВ ДЛЯ ВИДЕОСТЕН LUMIEN СЕРИИ LMW

Пожалуйста, проверьте прилагаемую инструкцию по стандартным операционным процедурам (SOP) и последующие шаги по коррекции разницы цветов.

\*\*Настройка баланса белого (разница цветов):\*\*

1. Настройте цвет фона экрана на белый, стойте прямо перед экраном, чтобы четко видеть всю видеостену, и выберите эталонный экран.

Требования к эталонному экрану:

- Экран с наиболее подходящим белым цветом.

- Эталонный экран должен быть похож на большинство других экранов, чтобы настроить меньшее количество экранов.

2. После выбора эталонного экрана сначала отрегулируйте яркость всех экранов на белом фоне. Затем настройте разницу цветов.

(Примечание: синий цвет оказывает наибольшее воздействие на изменение яркости белого фона экрана, поэтому после настройки яркости старайтесь избегать изменения синего значения).

- Светлый экран: не меняйте яркость и другие параметры, улучшите только значение RGB, чтобы под белым фоном яркость была примерно одинаковой.

- Темный экран: не меняйте яркость и другие параметры, уменьшите значение RGB, чтобы под белым фоном яркость была примерно одинаковой.

- Экран с красноватым оттенком: уменьшите [красный] или усилите [синий и зеленый].

- Экран с зеленоватым оттенком: уменьшите [зеленый] или усилите [красный и синий].

- Экран с голубым оттенком: уменьшите [синий] или усилите [красный и зеленый].

- Экран с желтоватым оттенком: усилите [синий] или уменьшите [красный и зеленый].

- Экран с пурпурным оттенком: усилите [зеленый] или уменьшите [красный и синий].

- Экран с голубым оттенком: усилите [красный] или уменьшите [синий и зеленый].

3. По завершении настройки убедитесь, что под белым фоном яркость одинакова, и цвет не отклоняется от нормы.

Если у вас есть вопросы, не стесняйтесь связаться с нами по электронной почте: info@lumien.ru